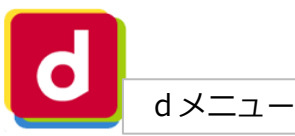

(4)

携帯電話番号

....

ABC

(8)

\*3251

spモードパスワード(半角数字4桁)

パスワード

, ?!

d メニューをクリック し画面を下のほうにス クロールしていくと、 ①か②の項目が表示さ れます。機種によって 表示画面が異なりま す。【d メニュー】が ない場合はWEBで検索 してください。

Touch IDで確認

「<u>dアカウント設定</u>」アプリを使うとTouch IDで確認 できます。

spモードパスワード確認

1 2 3 4 5 6 7 8 9 0

- / : ; ( ) ¥ & @ "

space

パスワードを入力しま

す。設定してない場合

●●●●● docomo 4G 16:38 ● spmode.smt.docomo.ne.jp

メール設定

メールアドレス・ドメインを指定して受信できます。 パソコンなどの転送元メールアドレスやメーリングリ ストのメールアドレスを指定して受信できます。

┃受信するメールの登録

メールアドレス・ドメインを登録してください。

※登録したメールアドレス・ドメインと送信元メールアドレ スが後方一致した場合に受信します。

※登録済のメールアドレス・ドメインをタップするとメール アドレス・ドメインの編集ができます。 編集前の状態に同したい場合は「戻す」をタップしてくだ さい、詳しくけ「詳細時間はこちら」をご確認ください。

クリック ドメイン (0/120 🕫

╋ さらに追加する

さらに追加をクリック

▶ 詳細説明はこちら

は「0000」です。

受信するメールの設定

完了

 $\langle \times \rangle$ 

,

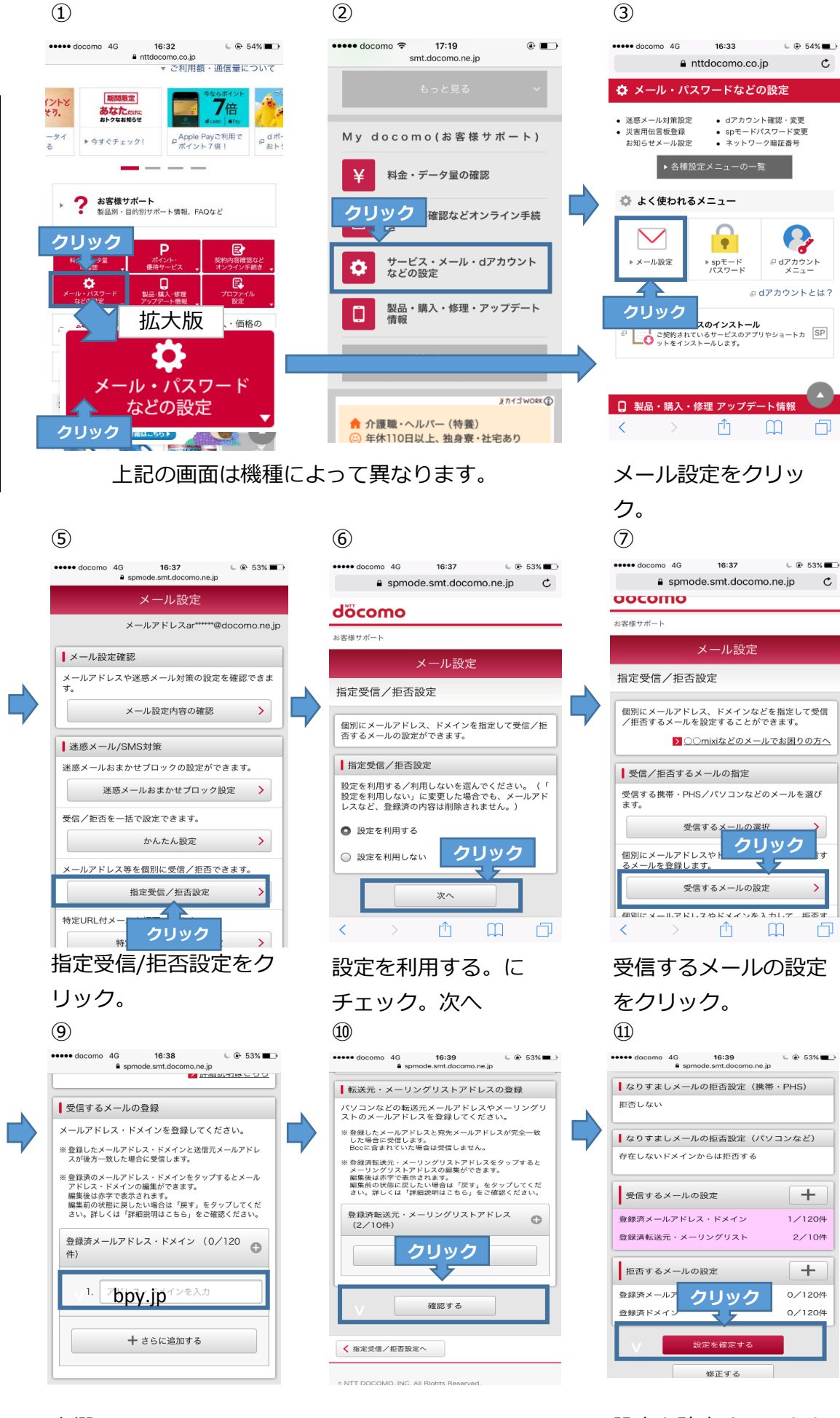

空欄に bpy.jp を入力

確認するをクリック

設定を確定する。をク リックで終了です。